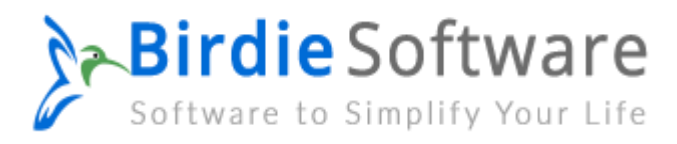

## **Installation of Birdie Software Products**

Users can easily download and install the Birdie Software products on their computer by following the mentioned steps:

- ✓ Get the most up-to-date version of BirdieSoftware by downloading from the website.
- ✓ Run the downloaded EXE file by double-clicking on it.
- ✓ Then a prompt will appear do you want to run this file? Hit the Run button to continue the process.
- Click the "I accept the agreement" button to move forward after reading the licence agreement.

| cense Agreement                                                                                                    |                                                                                                    |     |
|----------------------------------------------------------------------------------------------------|----------------------------------------------------------------------------------------------------|-----|
| Please read the following important information before continuing.                                                                                                    |                                                                                                    | L   |
| Please read the following License Agreement. You must accept the terms of before continuing with the installation.                                                                                                    | of this agreeme                                                                                                    | ent |
| BITRECOVER LICENSE AGREEMENT                                                                                                    |                                                                                                    | ^   |
| IMPORTANT: READ THESE TERMS BEFORE COMPLETING INSTALLA<br>USING OF THE BITRECOVER. The BitRecover (the "Software") is not free<br>Software is sold through the shareware market. The Software you are insta<br>version, you may evaluate the Software for a maximum period of thirty (30)<br>installation. If, after that time, you decide to continue using it, you must regis<br>a registration fee to BitRecover. The Software will no longer be fully function<br>above described thirty (30) day evaluation period. For more details concer<br>Software and the license fees associated with registration of Software plea<br>BitRecover Documentation from this package or visit the BitRecover online | TION AND<br>ware. The<br>lling is a trial<br>days after<br>ter it by paying<br>nal after the<br>ming the<br>use see the<br>a web site at | ~   |
| I accept the agreement                                                                                                    |                                                                                                    |     |
| OI do not accept the agreement                                                                                                    |                                                                                                    |     |

✓ If you don't want the tool installed by default in C:Program
FilesBitRecoverSoftware Name, you can change the installation directory
by clicking the Browse option. To proceed, select the Next button.

| B Setup - I       | BitRecover EM                  | L Converter W                  | Vizard          |                 |                             | 84 <u>—1</u> 1 |      |
|-------------------|--------------------------------|--------------------------------|-----------------|-----------------|-----------------------------|----------------|------|
| Select D<br>Where | estination Lo<br>should BitRec | <b>cation</b><br>over EML Conv | rerter Wizard b | e installed?    |                             |                |      |
| 1                 | Setup will inst                | all BitRecover (               | EML Converte    | r Wizard into t | h <mark>e followin</mark> g | j folder.      |      |
| To co             | ntinue, click Nex              | t. If you would li             | ike to select a | different folde | r, <mark>click Brov</mark>  | vse.           |      |
| C:\Pro            | ogram Files (x86               | i)\BitRecover\E                | ML Converter    | Wizard          |                             | Bro            | owse |
|                   |                                |                                |                 |                 |                             |                |      |
|                   |                                |                                |                 |                 |                             |                |      |
|                   |                                |                                |                 |                 |                             |                |      |

 ✓ Clicking Next will take users through the process once they select either "Create a desktop icon" or "Create a Quick Launch icon."

| B Setup - BitRecover EML Converter Wizard                                              |                    |                     |         | $\times$ |
|----------------------------------------------------------------------------------------|--------------------|---------------------|---------|----------|
| Select Additional Tasks<br>Which additional tasks should be performed?                 |                    |                     |         | B        |
| Select the additional tasks you would like Setup<br>Converter Wizard, then click Next. | o to perform while | installing BitRecov | ver EML |          |
| Additional shortcuts:                                                                  |                    |                     |         |          |
| Create a desktop shortcut                                                              |                    |                     |         |          |
| Create a Quick Launch shortcut                                                         |                    |                     |         |          |
|                                                                                        |                    |                     |         |          |
|                                                                                        |                    |                     |         |          |
|                                                                                        |                    |                     |         |          |
|                                                                                        |                    |                     |         |          |
|                                                                                        |                    |                     |         |          |
| BitRecover Software                                                                    |                    | ~                   |         |          |
|                                                                                        | < Back             | Next>               | Can     | cel      |
|                                                                                        |                    |                     |         |          |

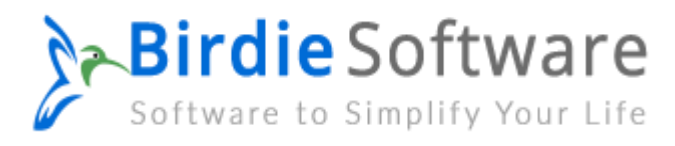

## ✓ After you've double-checked your options, click the Install button.

| Setu          | up is now ready to begin installing BitRecover EML Converter Wizard on yo<br>nputer.                    | ur           |
|---------------|----------------------------------------------------------------------------------------------------|--------------|
| Clic<br>setti | k Install to continue with the installation, or click Back if you want to review or<br>ings.            | r change any |
| De            | stination location:<br>C:\Program Files (x86)\BitRecover\EML Converter Wizard                           |              |
| Add           | ditional tasks:<br>Additional shortcuts:<br>Create a desktop shortcut<br>Create a Quick Launch shortcut |              |
|               |                                                                                                    |              |

## ✓ The software installation process is quick and easy.

| B Setup - BitRecover EML Converter Wizard                                | 10 <del>7-0</del> 4 |    | ×     |
|--------------------------------------------------------------------------|---------------------|----|-------|
| Installing                                                               |                     |    |       |
| Please wait while Setup installs BitRecover EML Converter Wizard on your | computer.           |    | B     |
| Extracting files                                                         |                     |    |       |
| C:\Program Files (x86)\BitRecover\EML Converter Wizard\Aspose.Pdf.dll    |                     |    |       |
|                                                                          |                     |    |       |
|                                                                          |                     |    |       |
|                                                                          |                     |    |       |
|                                                                          |                     |    |       |
|                                                                          |                     |    |       |
|                                                                          |                     |    |       |
|                                                                          |                     |    |       |
|                                                                          |                     |    |       |
|                                                                          |                     |    |       |
| BitRecover Software                                                      |                     |    |       |
|                                                                          |                     | Ca | ancel |

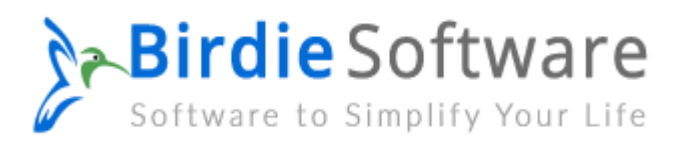

✓ The Birdie Software Setup Wizard will then be finished, and a success message will be displayed. Just hit the "Finish" button now.

B Setup - BitRecover EML Converter Wizard

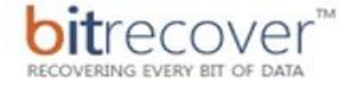

**Damaged Partitions** 

File System Damage

**RAW Volume Resizing** 

**Deleted Files** 

Formatted Disk

Lost Volume

Virus Infection

## Completing the BitRecover EML Converter Wizard Setup Wizard

Setup has finished installing BitRecover EML Converter Wizard on your computer. The application may be launched by selecting the installed shortcuts. Click Finish to exit Setup.

Launch BitRecover EML Converter Wizard

DATA RECOVERY SOFTWARE

Finish